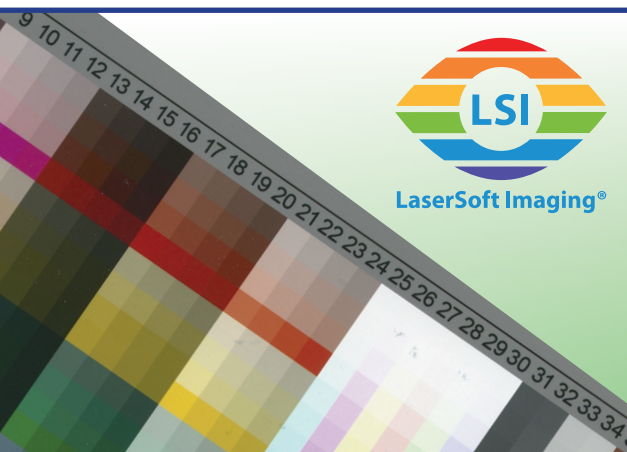

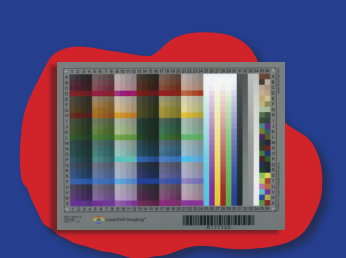

Opaques

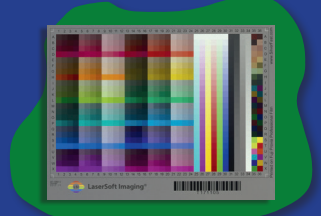

**Moyen Format** 

# Calibration Étendue de Couleur

Nuancier haut de gamme pour créer un profil individuel de couleur pour votre scanner. Des couleurs parfaites dès le début.

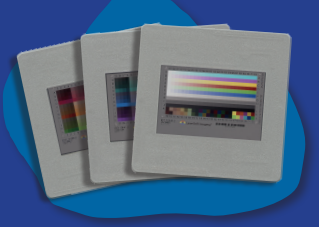

**Diapos 35mm** 

## Instructions pour la calibration étendue de couleur

L'étalonnage est effectué en quelques étapes. Suivez les instructions pour votre mire afin que SilverFast puisse configurer votre profil individuel pour vous.

### Mire étendue opaque

3 4 5 6 7 8 9 10 11 12 13

Lasersoft Imagin

- 1. Retirez délicatement la mire du couvercle de protection et placez-la sur le verre de votre scanner à plat.
- 2. Démarrez SilverFast et sélectionnez l'outil de calibrage dans la barre d'outils verticale avec un clic de souris.
- 3. Sélectionnez «Calibration Étendue» dans le menu déroulant.
- 4. Suivez les instructions de l'Assistant de calibrage qui vous guidera tout au long du processus d'étalonnage automatisé avec prévisualisation, cadrage et profilage.

### Mire étendue transparente (toutes sauf diapositives 35mm)

- 1. Retirez délicatement la mire du couvercle de protection et insérez-la dans le support correspondant de votre scanner. Si vous n'avez pas de support pour votre scanner à plat, vous pouvez placer la mire directement sur le verre.
- 2. Démarrez SilverFast et sélectionnez l'outil de calibrage dans la barre d'outils verticale avec un clic de souris.
- 3. Sélectionnez «Calibration Étendue» dans le menu déroulant.
- 4. Suivez les instructions de l'Assistant de calibrage qui vous guidera tout au long du processus d'étalonnage automatisé avec prévisualisation, cadrage et profilage.

### Mire étendue de calibrage de couleur en 3 diapos (35mm transparente)

- 1. Selon le scanner que vous utilisez, insérez les 3 mires de votre kit d'étalonnage de diapositives 35 mm dans le support de votre scanner en même temps ou l'une après l'autre. Pour un scanner de film avec alimentation automatique, insérez les 3 diapositives dans le support et ajoutez les images au JobManager (vide!) Avant de passer à l'étape 2.
- 2. Démarrez SilverFast et sélectionnez l'outil de calibrage dans la barre d'outils verticale avec un clic de souris.
- 3. Sélectionnez «Calibration Étendue en 3 diapos» dans le menu.
- 4. Suivez les instructions de l'Assistant de calibrage qui vous guidera tout au long du processus d'étalonnage automatisé avec prévisualisation, cadrage et profilage.

Avec un scanner à plat et un scanner de film avec alimentation automatique, les mires sont mesurées automatiquement les unes après les autres. Pour un scanner de film à alimentation manuelle, insérez les diapositives un par un dans l'ordre quelconque, selon les instructions de l'assistant.

Après l'étalonnage a réussi, SilverFast active votre profil de couleur individuel.

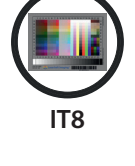

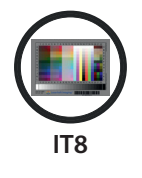

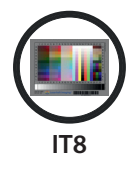